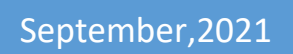

# **Spring Data Inventory System**

**User Manual** 

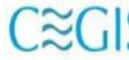

CECIS Center for Environmental and Geographic Information Services House: 6, Road: 23/C, Gulshan-1, Dhaka-1212, Bangladesh. Tel: 8817648-52, Fax: 880-2-8823128

# Contents

| 3. | 1 Objective                                                                                             | 3   |
|----|----------------------------------------------------------------------------------------------------|-----|
| 3. | 2 Design Layout of Application Tool                                                                     | 3   |
|    | 3.2.1 Presentation Layer                                                                                | 4   |
|    | 3.2.2 Web Server                                                                                        | 4   |
|    | 3.2.3 Application Server                                                                                | 4   |
|    | 3.2.4 Data Server                                                                                       | 4   |
| 3. | 3 Spring Data Inventory System                                                                          | 5   |
|    | 3.3.1. Home                                                                                             | 5   |
|    | 3.3.2. How to login in the system                                                                       | 5   |
|    | 3.3.3. Dashboard                                                                                        | 6   |
|    | 3.3.4. How to generate CaseID                                                                           | 7   |
|    | 3.3.5. Basic Info-1                                                                                     | 8   |
|    | 3.3.6. Section-2 :: Water Sources in the area                                                           | 9   |
|    | 3.3.7. Section-3 :: Data Regarding Waterfalls                                                           | .10 |
|    | 3.3.8. Section-6 :: Information Regarding the area dependent on Waterfalls/Chhara/Jiri                  | .13 |
|    | 3.3.9. Section-7: Information regarding the project                                                     | .16 |
|    | 3.3.10 Section-8 :: Alternative water sources other than waterfall /chhra/jhiri                         | .18 |
|    | 3.3.11. Section-9 :: Information regarding future projects intended to improve alternative water source | s20 |
|    | 3.3.12. View/Update Data                                                                                | .21 |
|    | 3.3.13. Access Control                                                                                  | .22 |
|    | 3.3.13.1. Non-admin User                                                                                | .22 |
|    | 3.3.13.2 Admin User                                                                                     | .22 |
|    | 3.3.14 Searching feature using case ID or Para Code                                                     | .23 |
|    | 3.3.15 Filtering feature by District-wise, Upazila-wise, Union-wise and Mauza-wise                      | .24 |
|    | 3.3.15.1 Filtering feature by District-Wise                                                             | .24 |
|    | 3.3.15.2 Filtering feature by Upazilla-Wise                                                             | .24 |
|    | 3.3.15.3 Filtering feature by Union-Wise                                                                | .25 |
|    | 3.3.15.4 Filtering feature by Mauza-Wise                                                                | .26 |
|    |                                                                                                    |     |

# Chapter-3. Spring Data Inventory System Design and Development

### 3.1 Objective

The main objective of developing the Spring Data Inventory System is to store data with accuracy to improve data quality using data entry validation, standard data coding, and formatting to generate a report from storing data collected by field surveyors.

The interface of the system is very user-friendly for data entry operators to store data easily with accuracy in the system with combining powerful search capabilities as well as visual navigation for entrance data, the platform provides a useful presentation layer on top of the user dashboard. The dashboard also provides actionable analytics that helps to enter data fast at the system.

The system is password protected by the database admin. Accessibility level is strictly maintained by user name and password.

### 3.2 Design Layout of Application Tool

A standard four- tier architecture of software development has been followed to implement the software. A Varity of tools and techniques has been used to establish the development environment.

- Presentation Layer (User-Interface)
- Web Server
- Application Server
- Data Server

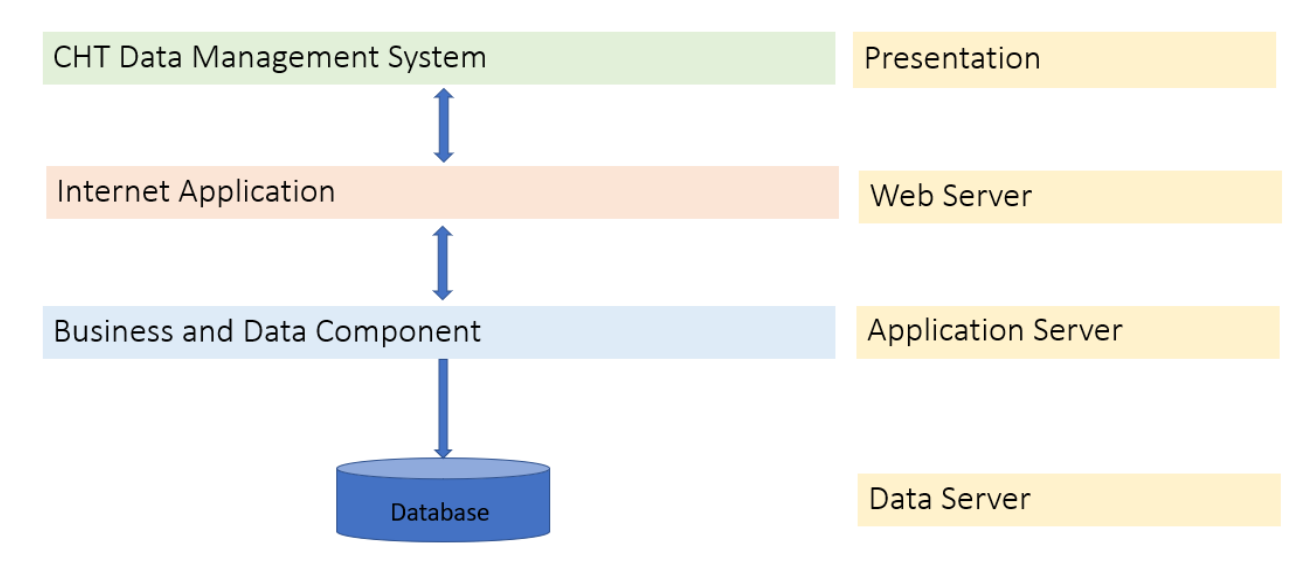

Figure 3.2.1: Four Tier Architecture of Software

### 3.2.1 Presentation Layer

The presentation layer is a user-interface used to interact with the application. The user-interface of the Spring Data Inventory System has been developed using ASP.Net.

ASP.NET is a web application framework developed by Microsoft to allow programmers to build dynamic web sites, web applications and web services. ASP.NET is built on the Common Language Runtime (CLR), allowing programmers to write ASP.NET code using any supported .NET language.

### 3.2.2 Web Server

The main component for a web-enabled application is the web server. It is a program that manages and delivers web pages and allows users to communicate with the server for data service through the Internet or the intranet. The web server for the system has been configured using Internet Information Services 10.5.

### 3.2.3 Application Server

The application layer will consist of business and data components. The business component is used to impose different business rules and logic. The data component is responsible for retrieving data from the server. The application layer will be developed using ASP.Net and dotnet framework 4.8.

### 3.2.4 Data Server

The data server contains data, views, triggers and stored-procedure. It executes SQL statements, views, triggers and stored-procedure for data manipulation. A relational database MS SQL server is used for the Spring Data Inventory System.

# 3.3 Spring Data Inventory System

### 3.3.1. Home

| Spring Data Inventory Syste               | User Manual<br>EM                        | Questionnaire(English) | Questionnaire (Bangla) |
|-------------------------------------------|------------------------------------------|------------------------|------------------------|
|                                           |                                          |                        |                        |
| Sign In                                   |                                          |                        |                        |
| User                                      | Enter your initial                       |                        |                        |
| Password                                  | Enter your password                      |                        |                        |
|                                           | Login                                    |                        |                        |
|                                           |                                          |                        |                        |
|                                           |                                          |                        |                        |
|                                           |                                          |                        |                        |
|                                           |                                          |                        |                        |
| © 2021 Center for Environmental and Geogr | raphic Information Services   All Rights | Reserved.              |                        |
| <br>Figu                                  | ure 3.3.1 : Home                         |                        |                        |

## 3.3.2. How to login in the system

| Sign In  |      |       |
|----------|------|-------|
| User     | RBA  |       |
| Password | •••• |       |
|          |      | Login |

Figure 3.3.2 : Sign In UI

The first page that appears as soon as you enter the site asks you to enter your credentials and log in to the system. You can use a set of Initial and Password registered into the database to login to the website.

# 3.3.3. Dashboard

| ISUIC |      | -Select-          | v Opazi    | la/Thana     |                       | OTION/448   | aid                           | , Mauza                   | ~    |   |
|-------|------|-------------------|------------|--------------|-----------------------|-------------|-------------------------------|---------------------------|------|---|
| ex    | SI.  | Case No.          | Division   | District     | Thana                 | Union       | Mauza                         | Para                      | User |   |
|       | 4499 | 464735949KGUI016  | Chattogram | Khagrachhari | Guimara               | Guimara     | 20464735949 - Taimatai        | 1 NO RABAR BAGAN PARA     | PSS  | E |
| 2     | 4498 | 031447684BBS080   | Chattogram | Bandarban    | Bandarban<br>Sadar    | Rajbila     | 20031447684 - Rajbila         | MOSHA BUNIYA              | SOM  | E |
| 3     | 4497 | 464735271KGU129   | Chattogram | Khagrachhari | Guimara               | Guimara     | 20464735271 - Bailyachhari    | DHOLIA PARA               | PSS  | E |
| ŀ     | 4496 | 464735452KGUI141  | Chattogram | Khagrachhari | Guimara               | Guimara     | 20464735452 -<br>Chhaduyapara | Notun Para                | PSS  | E |
| 5     | 4495 | 464735678KGUI006  | Chattogram | Khagrachhari | Guimara               | Guimara     | 20464735678 - Guimara         | Nabang Para               | PSS  | E |
| 5     | 4494 | 847823596RR094    | Chattogram | Rangamati    | Rajasthali<br>Upazila | Bangalhalia | 20847823596 - Kakra Chhari    | ISLAMPUR BAZAR            | SOM  | E |
| ,     | 4493 | 035131442BLF074   | Chattogram | Bandarban    | Lama                  | Fasyakhali  | 20035131442 - Fasyakhali      | PURBA SHAPER GARA<br>PARA | ARW  | E |
| 3     | 4492 | 464379085KD014    | Chattogram | Khagrachhari | Dighinala             | Merung      | 20464379085 - Bara Merung     | RASIKNAGAR                | FOE  | E |
|       | 4491 | 464347464KD154    | Chattogram | Khagrachhari | Dighinala             | Dighinala   | 20464347464 - Dighinala       | KATHAL BAGAN              | FOE  | E |
|       | 4490 | 845854235RLONG079 | Chattogram | Rangamati    | Langadu Upazila       | Gulshakhali | 20845854235 - Gulshakhali     | PRITI KARBARI             | SOM  | E |

### Figure 3.3.3 : Dashboard

The home screen appears as soon as you log in to the system successfully. The system then displays the interface as shown in Figure 2, and presents information currently held in the database.

The interface has a navigation bar attached to the top of the interface which allows you to add new data, edit existing data or logout of the system if your work is done on the software.

The main screen shows the data in tabular format, as well as allowing you to edit any record from the table or even search through the available records if you are looking for a specific record from the database.

### 3.3.4. How to generate CaseID

| (             | Generation Case ID |   |
|---------------|--------------------|---|
| District      | -Select-           | ~ |
| Upazila/Thana |                    | ~ |
| Union/Ward    |                    | ~ |
| Mauza         |                    | ~ |
| Para<br>Code  |                    |   |
| Para<br>Name  |                    |   |
|               | Generate Case ID   |   |

Figure 3.3.4 : Generation Case ID

From this interface you can add new data into the system. The system provides dropdown menus for "District", "Upazila/Thana", "Union/Ward" and "Mauza", each of which unlocks after a selection is made on the fields above its own.

The fields "Para Name" and "Para Code" are required and must be filled up before you can generate a serial. When you have finished making the selections as desired, you can now generate a serial number by clicking on the "Generate Serial" button and then proceed to the next pages by clicking on the "Generate Case ID" button.

# 3.3.5. Basic Info-1

|                                    |                                         |           |           |           |            |              |           | ID: 847557796RNU046 |
|------------------------------------|-----------------------------------------|-----------|-----------|-----------|------------|--------------|-----------|---------------------|
| Basic Info                         | p-1 Section-2                           | Section-3 | Section-4 | Section-5 | Section-6  | Section-7    | Section-8 | Section-9           |
| সেকশন-১ :                          | সাধারণ তথ্য                             |           |           |           |            |              |           |                     |
| কেস নং                             | 847557796RNU046                         |           |           |           |            |              |           |                     |
| ১.১ তথ্য সংগ্ৰহ<br>and title of Da | কারীর নাম ও পদবী (Name<br>ta collector) |           |           |           |            |              |           |                     |
| নাম                                | SHORNITA CHAKMA                         | পদবী      | РК        | মোব       | ইল ০       | 1572557991   | তারিখ     | 08/11/2020          |
| ১.২ তথ্য সংগ্ৰ<br>Collector's Ad   | কোরীর ঠিকানা (Data<br>dress)            |           |           |           |            |              |           |                     |
| পাড়াঃ                             |                                         | মৌজাঃ     | MASCHHARI | ইউন্      | ায়নঃ<br>N | ANIYAR CHHAR | উপজেলা    | RANGAMATI           |
| ১.২ তথ্য সংগ্ৰ                     | <u>হ</u> তদারককারীর                     |           |           |           |            |              |           |                     |
| নাম:                               | RINA CHAKMA                             | পদবী:     | FO        | মোব       | ইল ০       | 1855960305   | তারিখ     | 08/11/2020          |
| ১.২ সমীক্ষা তদ                     | নরককারীর                                |           |           |           |            |              |           |                     |
| নাম:                               |                                         | পদবী:     |           | মোব       | ইল         |              | তারিখ     | DD/MM/YYYY          |
|                                    |                                         |           |           |           |            |              |           | Save                |

Figure 3.3.5 : Basic Information

You can provide or edit additional information for a selected/created record on this interface.

The form provided on this screen of the software allows you to assign the Name and title of Data collector as well as the Data collector's mobile number, address information and the date of submission of data. The form also allows you to submit similar information for the data collection supervisor and the survey supervisor.

Data entered into the form can be saved by clicking on the "Save" button.

3.3.6. Section-2 :: Water Sources in the area

| Basic Info-1 Section-                                                                     | 2 Section-3                                                | Section-4        | Section-5                        | Section-6               | Section-7      | Section-8                 | Section-9 |  |  |  |  |  |
|-------------------------------------------------------------------------------------------|------------------------------------------------------------|------------------|----------------------------------|-------------------------|----------------|---------------------------|-----------|--|--|--|--|--|
| সেকশন-২: এলাকায় পানির উৎস (Water Sources in the area)                                    |                                                            |                  |                                  |                         |                |                           |           |  |  |  |  |  |
| ২.১ পানির উৎস ধরন (টিক চিহ দিতে অব) Types of water sources (Mark the appropriate options) |                                                            |                  |                                  |                         |                |                           |           |  |  |  |  |  |
| 🗹 ১) গভীর নলকূপ                                                                           | 🗹 ২) অগভীর নলক্প                                           | 🗌 ৩) জিএফএস      |                                  | 🗌 ৪) আংশিব              | লিএফএস         |                           |           |  |  |  |  |  |
| 🗹 ৫) খ্রনীয় জিএফএস                                                                       | 🗆 ৬) ক্য়া                                                 | 🗹 ৭) রিংওয়েল    | (পাতকুয়া)                       | 🗌 ৮) সংরক্ষি            | ত বৃষ্টির পানি |                           |           |  |  |  |  |  |
| 🗌 ৯) ইনফিলট্টেসান গ্যালারী (আইএফজি                                                        | 🗆 ৯) ইনফিলটেসান গ্যালারী (আইএফজি) 🛛 ১০) পুকুর 🗌 ১১) জলাশয় |                  |                                  |                         |                |                           |           |  |  |  |  |  |
| 🗆 ১৩) ছড়া                                                                                | 🗆 ১৪) ঝিড়ি                                                | 🗌 ১৫) নদী        |                                  | 🗌 ১৬) খাল               |                |                           |           |  |  |  |  |  |
| 🗆 ১৭) লেক                                                                                 | 🗌 ১৮) মৌসুমী বৃষ্টির পানি                                  | 🗌 ১৯) ছড়া/ৰ্মিণ | ট্টতে বাঁধ দিয়ে সংরক্ষিত পার্চি | ন 🗌 ২০) অন্যান          | 0              |                           |           |  |  |  |  |  |
|                                                                                           |                                                            |                  |                                  |                         |                |                           |           |  |  |  |  |  |
| ২.২. পানির উ <b>ৎ</b> স সংখ্যাঃ (সংখ্যা লিখতে হবে                                         | ) Number of water sources                                  | (Write the numb  | per in Box)                      |                         |                |                           |           |  |  |  |  |  |
| ১) গভীর নলক্প: 1                                                                          | ২) অগভীর নলক্প                                             |                  | ৩) জিএফএ                         | স                       |                | <li>8) আংশিক জিএফএস</li>  |           |  |  |  |  |  |
| ৫) খ্যনীয় জিএফএস                                                                         | ৬) কুয়া                                                   |                  | ৭) রিংওয়েন                      | শ (পাতক্য়া)            |                | ৮) সংরক্ষিত বৃষ্টির পানি: |           |  |  |  |  |  |
| ৯) ইনফিলটেসান গ্যালারী<br>(আইএফজি)                                                        | ১০) পুকুর                                                  |                  | 4 ১১) জলাশ                       | য                       |                | ১২) ব্বর্না               |           |  |  |  |  |  |
| ১৩) ছড়া                                                                                  | ১৪) ঝিড়ি                                                  |                  | ১৫) নদী                          |                         |                | ১৬) খাল                   |           |  |  |  |  |  |
| ১৭) লেক                                                                                   | ১৮) মৌসুমী বৃষ্টির গ                                       | গানি             | ১৯) ছড়া/নি                      | ইড়িতে বাঁধ দিয়ে সংরশি | ম্ত পানি       |                           |           |  |  |  |  |  |
| ২০) অন্যান্য নাম                                                                          | ২০) অন্যান্য সংখ্যা                                        |                  |                                  |                         |                |                           |           |  |  |  |  |  |
|                                                                                           |                                                            |                  |                                  |                         |                |                           | Submit    |  |  |  |  |  |

Figure 3.3.6 : Section-2.1:Water Sources in the area

On this screen you can use the checkboxes on the top to select the types of water sources for the waterfall from the list of available options on the interface.

Below these options there are several fields available on the form for you to submit the number of water sources of the specified category used to label these fields.

Once you have finished inserting data into this form, you can click on "Submit" to upload the data to the database.

### 3.3.7. Section-3 :: Data Regarding Waterfalls

| Basic Info-1              | Section-2           | Section-3            | Section-4         | Section-5              | Section-6 | Section-7 | Section-8 | Section-9 |
|---------------------------|---------------------|----------------------|-------------------|------------------------|-----------|-----------|-----------|-----------|
| ঝর্ণা নির্বাচন            | - ~                 | ানবাঁচন কর           | ন্দ্র 🗸           |                        |           |           |           |           |
| সেকশন-৩ : ঝণা স           | ম্পাকত তথ্য([       | Data regarding       | waterfalls)       |                        |           |           |           |           |
| ৩.১ ঝর্ণার নাম (বিকল্প না | মসহ) Name of the    | e waterfall (With Al | ternative names)  |                        | -         |           |           |           |
| ৩.১.১ সবশারাচত নামঃ       | Ι                   |                      |                   | .).২ খ্রানায়।বকল্প না | 18        |           |           |           |
| ৩.২.১ পাড়া/সমূহের নামঃ   |                     |                      |                   |                        |           |           |           |           |
| ৩.২.১ (ক)                 |                     |                      | ৩                 | .২.১ (খ)               |           |           |           |           |
| ৩.২.১ (গ)                 |                     |                      | ৩                 | .२.५ (घ)               |           |           |           |           |
| ৩.২.২ মৌজাঃ               |                     |                      | ৩                 | ২.৩ ইউনিয়নঃ           |           |           |           |           |
| ৩.২.৪ উপজেলাঃ             |                     |                      | ৩                 | ২.৫ জেলাঃ              |           |           |           |           |
| ৩.৩ ভৌগোলিক অবহ           | হান                 |                      |                   |                        |           |           |           |           |
| ୦.୦.୨<br>North            |                     |                      |                   | ଏ.ଏ.২<br>South         |           |           |           |           |
| ৩.৪ ঝর্ণার বর্তমান অব     | স্থা (Current condi | tion (If seasonal, m | nark the months)) |                        |           |           |           |           |
| ) বারোমাসি 🔿              | ামীসুমি 🔿           | মৃত ০ উত্ত           | র নেই             |                        |           |           |           |           |

Figure 3.3.7.1: Section-3.1 :: Data Regarding Waterfalls

On this screen you can add more information regarding the waterfalls. You can input the commonly known name of the waterfall as well as the local name of the waterfall in this form. You can also describe its location here based on the fields provided which also include geographic details to further specify the location of the waterfall. The form also allows you to enter the current condition of the waterfall.

| ৩.৪.১ ঝর্ণা বারোমাসি থেকে মৌসুমী হওয়ার কারণ (Reasons the waterfall became seasonal from perennial (check the data collection guide)) |                                                                                                    |                                                     |  |  |  |  |  |  |  |
|----------------------------------------------------------------------------------------------------|----------------------------------------------------------------------------------------------------|-----------------------------------------------------|--|--|--|--|--|--|--|
| 🗆 ১) অপর্যাপ্ত বৃষ্টিপাত 🔹 ২) গাছ কেটে ফেলা এবং পুন:বনায়ন না করা                                                                     |                                                                                                    |                                                     |  |  |  |  |  |  |  |
| 🗆 ৩) অপরিকব্নিত জুম চাষ                                                                                                    | 🗆 ৪) পাথর উত্তোলন                                                                                                    | 🗆 ৪) পাথর উত্তোলন                                   |  |  |  |  |  |  |  |
| 🗆 ৫) অপরিকল্পিত উন্নয়নমূলক কাজ 🛛 🕒 ৬) বন ধ্বংস করে তামাক চাষ                                                                         |                                                                                                    |                                                     |  |  |  |  |  |  |  |
| 🗆 ৭) অতিমাত্রায় চাষাবাদের জন্য পানির ব্যব                                                                                            | 🗆 ৭) অতিমাত্রায় চাষাবাদের জন্য পানির ব্যবহার 🛛 🗅 ৮) অস্থানীয়/ বানিজ্যিক প্রজ্ঞাতির গাছ (মেহগনি,ইউক্যালিপ্টাস,আকাশমনি,সেগুন ইত্যাদি) রোপন |                                                     |  |  |  |  |  |  |  |
| 🗆 ৯) অন্যান্য                                                                                                    |                                                                                                    |                                                     |  |  |  |  |  |  |  |
|                                                                                                    |                                                                                                    |                                                     |  |  |  |  |  |  |  |
| ৩.৪.২ ঝর্ণাটিকে বারোমাসি করার উপায় (Ways t                                                                                           | o make the waterfall perennial)                                                                                                    |                                                     |  |  |  |  |  |  |  |
| 🗆 ১) গাছ কাটা বন্ধ করা                                                                                                    | 🗆 ২) বাঁশঝাড় লাগানো                                                                                                    | 🗆 ৩) পাথর উত্তোলন বন্ধ করা                          |  |  |  |  |  |  |  |
| 🗆 ৪) স্থানীয় প্রজাতির গাছ রোপন করা                                                                                                   | 🗆 ৫) ঝিরির ৪০ ফুটের মধ্যে চাষাবাদ না করা                                                                                                   | 🗆 ৬) মানুষের মাঝে ছড়া/ঝিরি সংরক্ষনে সচেতনতা বৃদ্ধি |  |  |  |  |  |  |  |
| 🗆 ৭) অস্থানীয় প্রজ্ঞাতির গাছ রোপন না করা                                                                                             | 🗆 ৮) অপরিকল্পিত বনায়ন                                                                                                    | 🗆 ৯) অন্যান্য                                       |  |  |  |  |  |  |  |
|                                                                                                    |                                                                                                    |                                                     |  |  |  |  |  |  |  |

Figure-3.3.7.2: Section-3.2 :: Data Regarding Waterfalls

Further down the form, you can add details regarding the reasons for which the waterfall became seasonal from perennial, and the ways by which the waterfall can become perennial again.

| ৩.৪.৩ ঝর্ণাটি মৃত হলে মৃত হওয়ার কারণ (Reaso                                               | ns for the waterfall being dead)                                                                  |                                                         |  |  |  |  |  |  |  |
|--------------------------------------------------------------------------------------------|---------------------------------------------------------------------------------------------------|---------------------------------------------------------|--|--|--|--|--|--|--|
| 🗆 ১) অপর্যাপ্ত বৃষ্টিপাত 🛛 ২) গাছ কেটে ফেলা এবং পুন:বনায়ন না করা                          |                                                                                                   |                                                         |  |  |  |  |  |  |  |
| 🗆 ৩) অপরিকল্পিত জুম চাষ 🛛 ৪) পাথর উত্তোলন                                                  |                                                                                                   |                                                         |  |  |  |  |  |  |  |
| 🗆 ৫) অপরিকল্পিত উন্নয়নমূলক কাজ                                                            | 🗆 ৫) অপরিকল্পিত উন্নয়নমূলক কাজ 🛛 ৬) বন ধ্বংস করে তামাক চাষ                                       |                                                         |  |  |  |  |  |  |  |
| 🗆 ৭) অতিমাত্রায় চাষাবাদের জন্য পানির ব্যবং                                                | যর 🛛 ৮) অস্থানীয়/ বানিজ্যিক প্রজ্ঞাতির গাছ                                                       | (মেহগনি,ইউক্যালিপ্টাস,আকাশমনি,সেগুন ইত্যাদি) রোপন       |  |  |  |  |  |  |  |
| 🗆 ৯) অন্যান্য                                                                              |                                                                                                   |                                                         |  |  |  |  |  |  |  |
|                                                                                            |                                                                                                   |                                                         |  |  |  |  |  |  |  |
| ৩.৪.৪ মত ঝর্ণাটি পনংরুজ্জীবিত করার উপায় (W                                                | avs to revive the waterfall)                                                                      |                                                         |  |  |  |  |  |  |  |
| 🗆 ১) গাছ কাটা বন্ধ করা                                                                     | 🗆 ২) বাঁশঝাড় লাগানো                                                                              | 🗆 ৩) পাথর উত্তোলন বন্ধ করা                              |  |  |  |  |  |  |  |
| 🗆 ৪) স্থানীয় প্রজাতির গাছ রোপন করা                                                        | 🗆 ৫) ঝিঁরির ৪০ ফুটের মধ্যে চাষাবাদ না করা                                                         | 🗆 ৬) মানুষের মাঝে ছড়া/ঝিরি সংরক্ষনে সচেতনতা বৃদ্ধি     |  |  |  |  |  |  |  |
| 🗆 ৭) অস্থানীয় প্রজাতির গাছ রোপন না করা                                                    | 🗆 ৮) অপরিকল্পিত বনায়ন                                                                            | 🗆 ৯) অন্যান্য                                           |  |  |  |  |  |  |  |
|                                                                                            |                                                                                                   |                                                         |  |  |  |  |  |  |  |
| ৩.৫.১: ঝর্ণায় পানি প্রবাহের পরিমাণ( শুষ্ক মৌসম                                            | amount of water flow (check the data collection                                                   | n guide)Dry Season]                                     |  |  |  |  |  |  |  |
| <ul> <li>০ ১ পানির প্রবাহ নেই:</li> <li>০ ২. অল্প পরিমা</li> </ul>                         | ণ প্রবাহ 🔿 ৩. মাঝারি পরিমাণ প্রবাহ 🔿                                                              | ) ৪. ভাল পরিমাণ প্রবাহ 🔿 উত্তর নেই                      |  |  |  |  |  |  |  |
|                                                                                            |                                                                                                   |                                                         |  |  |  |  |  |  |  |
| ৩.৫.2: ঝণায় পানে প্রবাহের পারমাণ( শুষ্ক মোসুম)<br>০.১ আনির প্রবাহ নেট: ০.০.১ জনর প্রতিয়া | ):[amount of water flow (check the data collection<br>প্রজ্ঞান্য ০০০০ মানারি প্রতিমাণ প্রত্য ০০০০ | । guide)Monsoon]<br>১ ৭ ভাল প্রবিযাগ প্রবাহ 🕜 উক্তর নেট |  |  |  |  |  |  |  |
| 🔿 ৯. গালের এবার লেব; 👘 🔿 ব. আল্প শারমা                                                     | મ સવાર ⊖ ૨. માવાાલ માલમામ સવાર (                                                                  | ୦୪. ତାମ ମାନ୍ୟାମ ଯ୍ୟାୟ 🔿 ଓଡ୍ଟି (୩୧                       |  |  |  |  |  |  |  |

Figure 3.3.7.3 : Section 3.3 :: Data Regarding Waterfalls

You can also select the reasons why the waterfall has died, as well as the ways to revive it. There are also options to identify the amount of water flow in the waterfall during the dry season and the monsoon.

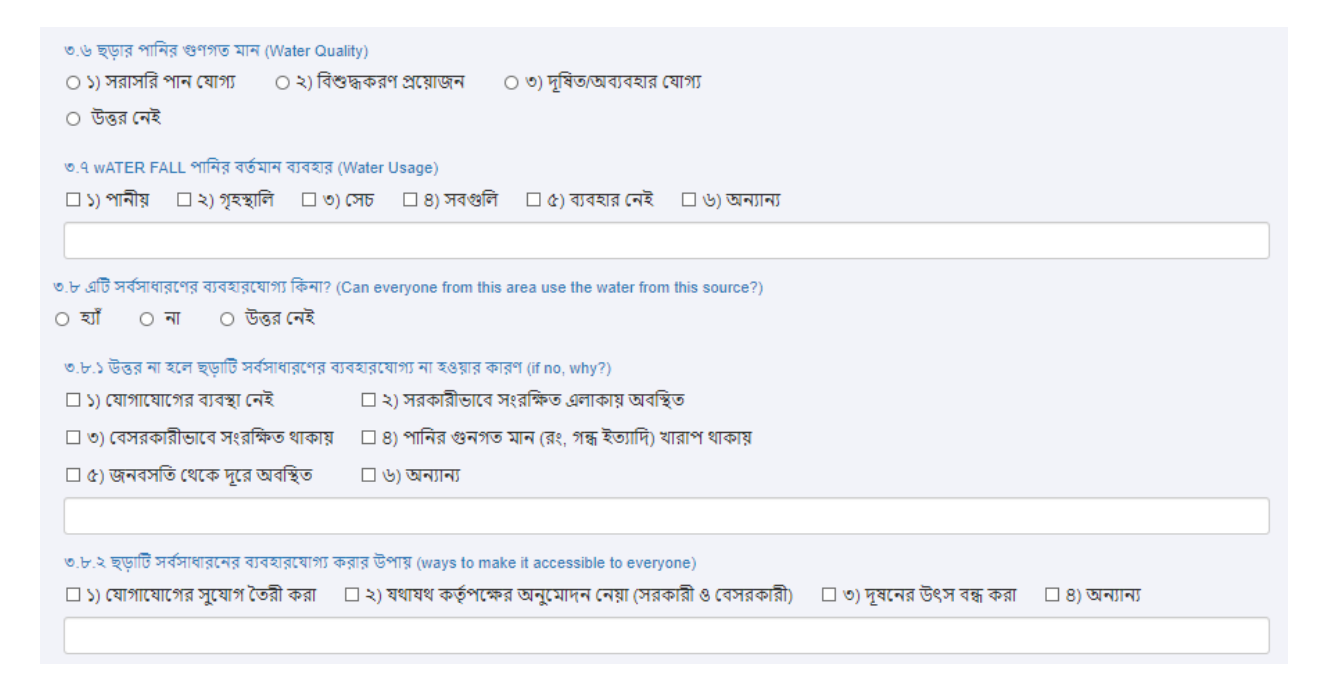

Figure 3.3.7.4 : Section 3.4 :: Data Regarding Waterfalls

Further down, you have options to identify the water quality and water usage of the waterfall. The form also allows you to inform on whether or not everyone in the nearby area of the waterfall can use the water from this source, and explain the reasons if they are not allowed to do so. You also have options to select how the waterfall can be made accessible to everyone.

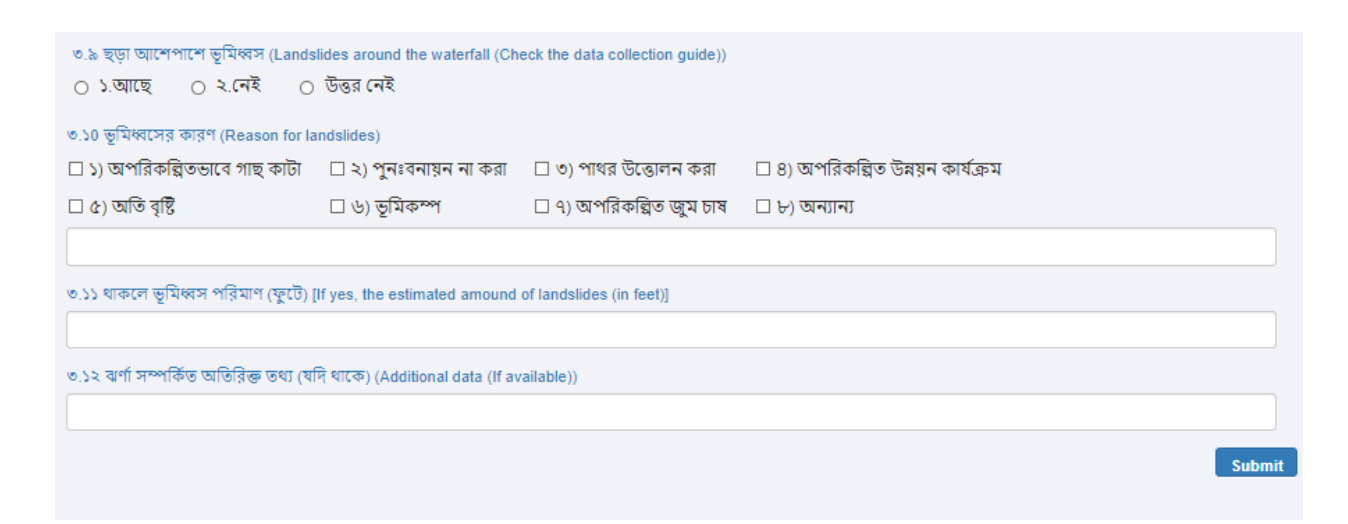

Figure 3.3.7.5 : Section 3.5 :: Data Regarding Waterfalls

Lastly, the form allows you to state whether there are any records of landslides around the waterfall. You can select the reasons for landslides, as well as specify the amount of landslides in feet.

You can also provide additional details regarding the waterfall in the very last textbox. Once you are done filling up the form, clicking on the "Submit" button uploads all the data into the database.

# 3.3.8. Section-6 :: Information Regarding the area dependent on Waterfalls/Chhara/Jiri

| Basic Info-1                       | Section-2                                   | Section-3       | Section-4             | Section-5              | Section-6              | Section-7     | Section-8       | Section-9        |
|------------------------------------|---------------------------------------------|-----------------|-----------------------|------------------------|------------------------|---------------|-----------------|------------------|
| কশন-৬: ঝর্ণা/ছ<br>e data collectio | হড়া/ঝিরির উপর নি<br>n quide))              | ার্ভরশীল এল     | াকা সংক্রান্ত তথ      | J (Information         | regarding the a        | rea dependent | on waterfall/ch | nhara/jhiri (che |
| ১ মির্জ্জবশীল এলাকা                | ·· তু -··· - //<br>ার মানস্বের পেশা/জীর্বিয | হার ধরণ (Profes | ssion of the neonle l | iving in the depend    | tent area)             |               |                 |                  |
| ) ১) কৃষি কাজ (জু                  | মচাষ ব্যতীত)                                | ার ৭র । (Pioles | ম-চাষ                 | 🗆 ৩) বাগান সৃ          | জন                     |               |                 |                  |
| ] ৪) কাঠ/বাঁশ/ফুল                  | ঝাড়–/বেত সংগ্রহ/বিত্র                      | নয় 🗆 ৫) ম      | ৎস্য আহরণ/বিক্রয়     | 🗆 ৬) ক্ষুদ্র ব্যব      | াসা                    |               |                 |                  |
| 🛛 ৭) মাঝারী ব্যবসা                 |                                             | 🗆 ৮) দি         | ন মজুরী               | 🗆 ৯) চাকুরী (১         | দরকারী/বেসরকারী)       |               |                 |                  |
| ] ১০) শিক্ষকতা                     |                                             | 🗆 ८८) ए         | মন্যান্য              |                        |                        |               |                 |                  |
|                                    |                                             |                 |                       |                        |                        |               |                 |                  |
| ৬.২ জমির আনুমানি                   | ক পরিমাণসহ বর্তমান                          | ব্যবহার (একরে)  | (Current usage of la  | and with approximation | ate amount (in acres   | s))           |                 |                  |
| ›) কৃষি (জুমচাষ ব্যৰ্তী            | গত)ঃ                                        |                 |                       | ২) রি                  | iজার্ড ফরেস্ট/প্রাকৃতি | ক বনাঞ্চলঃ    |                 |                  |
| ৩) বসতিঃ                           |                                             |                 |                       | 8) (3                  | রাপনকৃত বাগানঃ         |               |                 |                  |
| <ol> <li>জুম;</li> </ol>           |                                             |                 |                       | ৬)ব                    | গঠ/ফলঃ                 |               |                 |                  |
| ) TENTIN Name                      |                                             |                 |                       | 4) 75                  | INTEL Quantity         |               |                 |                  |
| ) orono Name                       |                                             |                 |                       | 4) 0                   | corro carantity        |               |                 |                  |

Figure 3.3.8.1: Section 6.1 :: Information Regarding the area dependent on Waterfalls/Chhara/Jiri

In this section, you can use the checkboxes at the top to select the professions of the people living in the area dependent to the waterfall. You can also specify in acres the current usage of land with approximate amount. These fields require numbers as input so no text will be allowed within these fields.

| ৬.৩ জমির আনুমানিক পরিমাণসহ কৃষি চর্চা (একরে) (Agricultural usage with approximate amount of land) |                                             |             |                   |                           |  |  |  |  |
|---------------------------------------------------------------------------------------------------|---------------------------------------------|-------------|-------------------|---------------------------|--|--|--|--|
| ১) জুম চাষঃ                                                                                       |                                             |             | ২) তামাক চা       | 48                        |  |  |  |  |
| ৩) ফল চাষঃ                                                                                        |                                             |             | ৪) ধান চাষঃ       |                           |  |  |  |  |
| ৫) ভূট্টা চাষঃ                                                                                    |                                             |             | ৬) তুলা চাষঃ      |                           |  |  |  |  |
| ৭) আখ চাষঃ                                                                                        |                                             |             | ৮) শাক-সবা        | টাচাষঃ                    |  |  |  |  |
| ৯) আলাদাভাবে আদা চ                                                                                | গষঃ                                         |             | ১০) আলাদাভ        | গৰে হলুদ চাষঃ             |  |  |  |  |
| ১১) আলাদাভাবে ধনিয়া                                                                              | পাতা চাষঃ                                   |             |                   |                           |  |  |  |  |
| ১২) অন্যান্য চাষ (ফস                                                                              | লর নামঃ)                                    |             | ১২) অন্যান্য      | চায (Quantity)            |  |  |  |  |
| ৬.৩.১ কৃষিতে সেচের উ                                                                              | ংস (Source of irrigation)                   |             |                   |                           |  |  |  |  |
| 🗆 ১) গভীর নলকূপ                                                                                   | 🗆 ২) অগভীর নলকূপ                            | 🗆 ৩) নদী    |                   | 🗆 ৪) খাল                  |  |  |  |  |
| 🗆 ৫) ঝর্না                                                                                        | 🗆 ৬) ছড়া                                   | 🗆 ৭) ঝিঁড়ি |                   | 🗆 ৮) পুকুর                |  |  |  |  |
| 🗆 ৯) জলাশয়                                                                                       | 🗆 ১০) লেক                                   | 🗆 ১১) সংরগি | ঞ্চত বৃষ্টির পানি | 🗆 ১২) মৌসুমী বৃষ্টির পানি |  |  |  |  |
| 🗆 ১৩) কুয়া                                                                                       | 🗆 ১৪) ছড়া/ঝিড়িতে বাঁধ দিয়ে সংরক্ষিত পানি |             |                   |                           |  |  |  |  |
|                                                                                                   |                                             |             |                   |                           |  |  |  |  |

Figure 3.3.8.2 : Section-6.2 :: Information Regarding the area dependent on Waterfalls/Chhara/Jiri

Further down the form, you can enter the agricultural usage with approximate amount of land for different criteria as labeled along the available fields. You can also select the source of irrigation for the agricultural usage from the checkboxes right after.

| 2015 118/11919                                                                                     | মাম (Name of trees)                                     |                                                                      |                                                                                                    |                     |                    |                                                                                                    |                            |
|----------------------------------------------------------------------------------------------------|---------------------------------------------------------|----------------------------------------------------------------------|----------------------------------------------------------------------------------------------------|---------------------|--------------------|----------------------------------------------------------------------------------------------------|----------------------------|
| 🗆 ১) গামারী                                                                                        | 🗆 ২) করই                                                | 🗆 ৩) গৰ্জন                                                           | 🗆 ৪) গজারী                                                                                                    | 🗆 ৫-জারুল           | 🗆 ৬) চম্পা         |                                                                                                    |                            |
| 🛛 ৭) চাপালিশ                                                                                       | 🗆 ৮) সেগুন                                              | 🗆 ৯) মেহগনি                                                          | 🗆 ১০) শিলকরই                                                                                                    | 🗆 ১১) চামেলী        | 🗆 ১২) আম           |                                                                                                    |                            |
| 🛛 ১৩) কাঠাল                                                                                        | 🗆 ১৪) लिচু                                              | 🗆 ১৫) মারকেল                                                         | 🗆 ১৬) তেতুল                                                                                                    | 🗆 ১৭) বেল           | 🗆 ১৮) সুপারি       |                                                                                                    |                            |
| 🗆 ১৯) জাম                                                                                          | 🗆 ২০) তুলা                                              | 🗆 ২১) আমলকি                                                          | 🗆 ২২) জলপাই                                                                                                    | 🗆 ২৩) জাম্বুরা      | 🗆 ২৪) চালতা        |                                                                                                    |                            |
| 🗆 ২৫) ডুমুর                                                                                        | 🗆 ২৬) পানি কুমারী                                       | 🗆 ২৭) অন্যান্য                                                       |                                                                                                    |                     |                    |                                                                                                    |                            |
| ৬.৫ ঝর্ণা/ছড়া/ঝি<br>per neighbourho                                                               | ারির উপর নির্ভরশীল মোট<br>ood))                         | পরিবার (সদস্যসহ) স                                                   | ংখ্যা (পাড়া অনুযায়ী) (                                                                                                  | Total number of fai | nilies dependent o | on waterfall/chhara/jhiri (wi                                                                                        | ith number of faily memb   |
| ৬.৫ ঝর্ণা/হুড়া/ঝি<br>per neighbourho<br>৬.৫.১.১ পাড়ার ন<br>৬.৫.২.১ পাড়ার ন                      | ারির উপর নির্ভরশীল মোট<br>ood))<br>মামঃ                 | পরিবার (সদস্যসহ) স                                                   | ংখ্যা (পাড়া অনুযায়ী) (<br>৩.৫.১.২ পরিবার সংখ্যা<br>৯.৫.২ ২ পরিবার সংখ্যা                                                | Total number of fai | nilies dependent o | n waterfall/chhara/jhiri (wi<br>৬.৫.১.৩ মোট সদ্স্যঃ<br>৬.৫.২.৩ মোট সদ্সাং                                            | ith number of faily membe  |
| ৬.৫ ঝর্ণা/হুড়া/ঝি<br>ber neighbourho<br>৬.৫.১.১ পাড়ার ব<br>৬.৫.২.১ পাড়ার ব<br>৬.৫.৩.১ পাড়ার ব  | ারির উপর নির্ভরশীল মোট<br>ood))<br>গামঃ<br>নামঃ<br>নামঃ | পরিবার (সদস্যসহ) স<br>৬<br>৩<br>৩<br>৩<br>৩<br>৩                     | ংখ্যা (পাড়া অনুযায়ী) (<br>১.৫.১.২ পরিবার সংখ্যা<br>১.৫.২.২ পরিবার সংখ্য<br>১.৫.৩.২ পরিবার সংখ্য                         | Total number of fai | nilies dependent d | n waterfall/chhara/jhiri (wi<br>৬.৫.১.৩ মোট সদস্যঃ<br>৬.৫.২.৩ মোট সদ্স্যঃ<br>৬.৫.৩.৩ মোট সদ্স্যঃ                     | ith number of faily membe  |
| ৬.৫ ঝর্ণাক্তেড়া/ঝি<br>ber neighbourhc<br>৬.৫.১.১ পাড়ার -<br>৬.৫.২.১ পাড়ার -<br>৬.৫.৪.১ পাড়ার - | ারির উপর নির্ভরশীল মোট<br>ood))<br>নামঃ<br>নামঃ<br>নামঃ | পরিবার (সদস্যসহ) স<br>৩<br>৩<br>৩<br>৩<br>৩<br>৩<br>৩<br>৩<br>৩<br>৩ | ংখ্যা (পাড়া অনুযায়ী) (<br>১.৫.১.২ পরিবার সংখ্যা<br>১.৫.২.২ পরিবার সংখ্য<br>১.৫.৪.২ পরিবার সংখ্য<br>১.৫.৪.২ পরিবার সংখ্য | Total number of fai | nilies dependent d | n waterfall/chhara/jhiri (wi<br>৬.৫.১.৩ মোট সদস্যঃ<br>৬.৫.২.৩ মোট সদস্যঃ<br>৬.৫.৩.৩ মোট সদস্যঃ<br>৬.৫.৪.৩ মোট সদস্যঃ | ith number of faily member |

Figure 3.3.8.3: Section 6.3 :: Information Regarding the area dependent on Waterfalls/Chhara/Jiri

You can also select the types of trees in the area next, as well as the names of the trees. You can also specify the total number of families dependent on waterfall/chhara/jhiri (with the number of family members, per neighborhood) categorized by each individual neighborhood.

Finally, you can add additional information if any and then finally click on the "Submit" button to upload the data into the database.

# 3.3.9. Section-7: Information regarding the project

| Basic Info-1              | Section-2            | Section-3            | Section-4            | Section-5           | Section-6           | Section-7           | Section-8 | Section-9 |
|---------------------------|----------------------|----------------------|----------------------|---------------------|---------------------|---------------------|-----------|-----------|
| সেকশন-৭: প্রকল্প          | বিষয়ক তথ্য (৷৷      | nformation rega      | rding the proje      | ect)                |                     |                     |           |           |
| ৭.১ ইতোপূর্বে ঝর্ণা/ছড়া  | /ঝিরি উন্নয়নে কোন   | প্রকল্প নেয়া হয়েছে | কনা? (Has there b    | een any project un  | dertaken to develop | waterfall/chhara/jh | niri?)    |           |
| ০ হাঁ ০ মা                | 🔾 উত্তর নেই          |                      |                      |                     |                     |                     |           |           |
| ৭.১.১ হ্যাঁ হলে প্রকল্পে  | র ধরণঃ (If yes, Ty   | vpe of project)      |                      |                     |                     |                     |           |           |
| 🗆 ১. পানির প্রবাহ স্থা    | ভাবিক রাখা           | 口 (b)                | ) প্রাকৃতিক বন সৃত্ত | নে/পাড়া বনায়ন ক'  | ৰ্যসূচী বাস্তবায়ন  |                     |           |           |
| 🗆 ২. সেচ ব্যবস্থার উ      | রয়ন করা             | 🗆 ٩)                 | ঝর্ণা/ছড়া/ঝিরিকে    | ভূমিধ্বসের হাত থে   | কে রক্ষা করা        |                     |           |           |
| 🗆 ৩. ছড়াকে ভাঙ্গনে       | র হাত থেকে রক্ষা     | করা 🗆 ৮)             | ছড়ার পলি অপস        | ারন করা             |                     |                     |           |           |
| 🗆 ৪) খাবার পানি সর        | বরাহের ব্যবস্থা কর   | ⊺ □৯)                | ছড়া/ঝিঁরিতে ভূমি    | ধ্বস হওয়া মাটি/পৰি | ল অপসারণ            |                     |           |           |
| 🗆 ৫) গৃহস্থালী কাজে       | পানি সংরক্ষনের ব     | য়বস্থাকরা 🗆 ১০      | ) অন্যান্য           |                     |                     |                     |           |           |
| অন্যান্য (নির্দিষ্ট করুন) | )                    |                      |                      |                     |                     |                     |           |           |
| ৭.১.২ বাস্তবায়নকারী স    | ংস্থ্যঃ (Responsible | Organization:)       |                      |                     |                     |                     |           |           |

Figure 3.3.9.1 : Section 7.1 :: Information regarding the project

In this section you can answer if there has been any project undertaken to develop waterfall/chhara/jhiri, and if so, what type of project it was. You can also specify the organization responsible for the development of this project.

| ৭.২ ঝর্ণা/ছড়া/ঝিরি উন্নয়নে ভবিষ্যত কোন প্রকল্পের পরি                                                 | রকল্পনা আছে কিনা? (lsা                            | there any future plan to impro                   | ove waterfall/chhara/jhiri?)        |        |
|----------------------------------------------------------------------------------------------------|---------------------------------------------------|--------------------------------------------------|-------------------------------------|--------|
| ◉ হাাঁ ◯ না ◯ উডর নেই                                                                                  |                                                   |                                                  |                                     |        |
| ৭.২.১ হাঁ হলে প্রকল্পের ধরণঃ (If yes, Type of j                                                        | project)                                          |                                                  |                                     |        |
| 🗹 ১. পানির প্রবাহ রাভাবিক রাখা                                                                         | 🗌 ৬) প্রাকৃতিক বন স                               | ণ্জন/পাড়া বনায়ন কর্মসূচী বায়বায়ন             |                                     |        |
| 🗹 ২. সেচ ব্যবশ্থার উন্ধয়ন করা                                                                         | 🗌 ৭) ঝর্ণা/ছড়া/ঝিরি                              | কে ভূমিধসের হাত থেকে রক্ষা করা                   |                                     |        |
| 🗌 ৩. ছড়াকে ভাঙ্গনের হাত থেকে রক্ষা করা                                                                | 🗌 ৮) ছড়ার পলি অগ                                 | াসারন করা                                        |                                     |        |
| 🗌 ৪) খাবার পানি সরবরাহের ব্যবহ্য করা                                                                   | 🗌 ৯) ছড়া/ঝিরিতে ভ্                               | হ্মিধস হওয়া মাটি/পলি অপসারণ                     |                                     |        |
| 🗌 ৫) গৃহয়ালী কাজে পানি সংরক্ষনের ব্যবয়া করা                                                          | 🗌 ১০) অন্যান্য                                    |                                                  |                                     |        |
| অন্যান্য (নির্দিষ্ট করন)                                                                               |                                                   |                                                  |                                     |        |
| ৭.২.২ বান্তবায়নকারী সংখ্যঃ (Implementing Agen                                                         | cy:)                                              | Implementing Agency Name                         | 9                                   |        |
| ৭.৩ ঝর্ণা/হুড়া/ঝিরি উদয়নে ভবিষ্যত কোন প্রকম্পের<br>৭.৩.১ প্রকম্পের উদ্দেশ্য (Goal of the project (ch | প্রয়োজন হলে সেসম্পর্কিত<br>leck the data collect | তথ্যঃ (Information regarding ful<br>lion guide)) | ture development plans (if needed)) |        |
| Goal of Project                                                                                        |                                                   |                                                  |                                     |        |
| ৭.৩.২ প্রকল্পের ধরণসহ সংক্ষিণ্গ বিবরণ (Project typ                                                     | e and short descrip                               | tion of the project (with hand-                  | -drawn geographical location)       |        |
| Description of the project                                                                             |                                                   |                                                  |                                     |        |
| Images Name Project Lo                                                                                 | ocation                                           |                                                  |                                     |        |
| image1 Browse.                                                                                         | No file selected.                                 |                                                  |                                     |        |
| image2 Browse.                                                                                         | No file selected.                                 |                                                  |                                     |        |
| image3 Browse.                                                                                         | No file selected.                                 |                                                  |                                     |        |
|                                                                                                    |                                                   |                                                  |                                     |        |
| ৭.৩.৩.1 ডপকারভোগা পাড়ার নাম (Beneticiary pa                                                           | ara name of the dea                               | ller))                                           | Beneficiary para name of the dealer |        |
| ৭.৩.৩.2 উপকারভোগী কারবারীর নাম (Beneficiary                                                            | name of the dealer                                | ))                                               | Beneficiary name of the dealer      |        |
| ৭.৩.৩.3 উপকারভোগী মোবাইল নং (Beneficiary p                                                             | hone number of the                                | dealer))                                         |                                     |        |
| Beneficiary phone number of the deale                                                                  | r                                                 |                                                  |                                     |        |
| ৭.৩.৪ উপকারভোগী মোট পরিবার সংখ্যা (Total num                                                           | ber of benefited fan                              | nilies )                                         | 20                                  |        |
| ৭.৩.৫ ভবিষ্যত প্রকম্প সম্পর্কিত অতিরিস্ত তথ্য (যদি থা                                                  | কে) (Additional infor                             | mation regarding future projec                   | cts (if available))                 |        |
| Additional information regarding future                                                                | projects                                          |                                                  |                                     |        |
|                                                                                                    |                                                   |                                                  |                                     | Submit |

Figure 3.3.9.2 : Section 7.2 :: Information regarding the project

Further down the form, you can answer if there is any future plan to improve waterfall/chhara/jhiri, and what type of project is being planned for the future and the name of the agency planning to implement this project.

You can then enter information regarding future development plans (if needed) by specifying the goal of the project, detailing the project type and adding a short description of the project with images of hand-drawn geographical location that can be uploaded using the interface.

You can also enter information including beneficiary neighborhood name, name, and phone number of the dealer.

Finally, in the last two fields, you can add the total number of benefited families and any other additional information that you find relevant to be added in this form and then click on the "Submit" button to upload the information to the database.

| বাৰ্ণা, ছড়া                                                 | ও ঝিঁরি ব্যতিত                                        | াবিকল্প পানির (                               | (কেবল মাত্র                                                                     | সচল উৎসসম                                                                                       | যুহ) বর্তমান                                                                          | অবস্থাঃ (Alte                                                   | mative wa                                                                                  | er sources ot                                                                                                    | her than waterf                                                                                                    | all/chhara/jhiri (only a                                                                                                    | active sources))                                                                                                    |     |
|--------------------------------------------------------------|-------------------------------------------------------|-----------------------------------------------|---------------------------------------------------------------------------------|-------------------------------------------------------------------------------------------------|---------------------------------------------------------------------------------------|-----------------------------------------------------------------|--------------------------------------------------------------------------------------------|----------------------------------------------------------------------------------------------------|----------------------------------------------------------------------------------------------------|----------------------------------------------------------------------------------------------------|----------------------------------------------------------------------------------------------------|-----|
| ৮.১.a<br>বিকল্পের<br>ধরণ (Type<br>of<br>ilernatives<br>name) | ৮.১.b<br>সংখ্যা<br>(Type of<br>alernatives<br>number) | ৮.২ পাড়া<br>নাম<br>(Beneficiary<br>locality) | ৮.৩ মোট<br>পরিবার<br>সংখ্যা<br>(Total<br>number<br>of<br>benefited<br>families) | ৮.৪<br>বিকল্পের<br>প্রান্দ্যিড<br>(Water<br>availability<br>from the<br>alternative<br>sources) | ৮.৫<br>পানির<br>গভীরতা<br>(ফুটে)<br>(Water<br>depth in<br>dry<br>season<br>(in feet)) | ৮.৬ পানির<br>ব্যবহার***<br>(Water<br>usage in<br>dry<br>season) | ৮.৭ শুষ্ক<br>মৌসুমে<br>পানির<br>গুণগত<br>মান****<br>(Water<br>quality<br>in dry<br>season) | ৮.৮ পাড়া<br>থেকে<br>উৎসের<br>দূরত্ব<br>(গাজে)<br>(Distance<br>between<br>locality<br>any source<br>of water (in<br>guz)) | ৮.৯ বর্তমানে<br>চাষাবাদের<br>আওতাত্মুক্ত<br>জমি<br>(একরে)<br>(Land<br>currently<br>involved in<br>agriculture<br>(in acres))) | ৮.১০ ভবিষ্যতে<br>প্রকল্প গ্রহণের<br>মাধ্যেমে সম্ভাব্য<br>চাষাবাদযোগ্য<br>জমির পরিমাণ<br>(একরে) (the<br>approximate<br>amount of<br>cultivable land<br>through future<br>projects (in<br>acres)) | ৮.১১ বিকল্প<br>পানি সম্পর্কিড<br>অভিরিস্ক ভখ্যা<br>(মবি মাকে)<br>(Additional<br>information<br>regarding<br>alternative<br>water (if<br>available)) |     |
| -ানবাচ 🗸                                                     |                                                       |                                               |                                                                                 | <u>-</u> ।सवीह 🗸                                                                                |                                                                                       | ১.     পানীয়     জল                                            | <u>-</u> ।सव >                                                                             |                                                                                                    |                                                                                                    |                                                                                                    |                                                                                                    | Sav |

### 3.3.10 Section-8 :: Alternative water sources other than waterfall /chhra/jhiri

FIGURE 3.3.10: SECTION-8 ALTERNATIVE WATER SOURCES OTHER THAN WATERFALL /CHHRA/JHIRI

In this section, you can add information regarding alternative active water sources other than waterfall/chhara/jhiri.

You can fill up a row of the displayed table on the interface by entering the type of alternatives name, type of alternatives number, beneficiary locality, total number of benefited families, water

availability from the alternative sources, water depth in dry season (in feet), water usage in dry season, water quality in dry season, distance between locality any source of water (in guz), land currently involved in agriculture (in acres), the approximate amount of cultivable land through future projects (in acres) and any additional information regarding alternative water (if available).

Some of these fields here are dropdown menus and "Water Usage in dry season" can be entered by selecting checkboxes. Other than that, all of the fields are required to have only numbers entered in them, except for "Beneficiary locality".

Once you have finished entering all the information in the form, click on the "Save" button to upload the data into the database.

# 3.3.11. Section-9 :: Information regarding future projects intended to improve alternative water sources

| Basic Info-1                 | 1                     | Section-2               | Section-3                              | Section-4                         | Section-5                                                                                                    | Section-6         | Section-7       | Section-8     | Section-9                |
|------------------------------|-----------------------|-------------------------|----------------------------------------|-----------------------------------|----------------------------------------------------------------------------------------------------|-------------------|-----------------|---------------|--------------------------|
| সকশন-৯: বিব<br>Itended to in | কল্প পার্চি<br>nprove | নর উৎসের<br>alternative | উন্নয়নে ভবিষ্য<br>water source        | ত কোন প্রকল্পের<br>s (if needed)) | র প্রয়োজন হলে                                                                                                    | সেসম্পর্কিত তং    | រា (Information | regarding Ful | ture projects            |
| ১ বিকল্প পানির উ             | ৎসের না               | ম/পরিচয় ()             |                                        |                                   |                                                                                                    |                   |                 |               |                          |
| ২ প্রকল্পের ধরণস             | হ সংক্ষিং             | শ্র বিবরণ (Proie        | ct type and short (                    | description of the p              | roject (with hand-                                                                                                    | drawn geographica | (l location)    |               |                          |
|                              |                       |                         |                                        |                                   |                                                                                                    |                   |                 |               |                          |
|                              |                       |                         |                                        |                                   |                                                                                                    |                   |                 |               | //                       |
| ages Name                    |                       |                         |                                        |                                   |                                                                                                    |                   |                 |               |                          |
| age1                         |                       | Browse                  | No file selected.                      |                                   |                                                                                                    |                   |                 |               |                          |
| age2<br>age3                 |                       | Browse                  | No file selected.<br>No file selected. |                                   |                                                                                                    |                   |                 |               |                          |
| seno                         | name                  | File Name               |                                        |                                   | Images                                                                                                    |                   |                 |               |                          |
|                              |                       |                         |                                        |                                   | 9 9                                                                                                    |                   |                 |               |                          |
|                              |                       |                         |                                        |                                   | and and a                                                                                                    |                   |                 |               |                          |
|                              |                       |                         |                                        |                                   | গ্র তা                                                                                                    | 3r.               |                 |               | in Ann                   |
|                              |                       |                         |                                        |                                   | নারক                                                                                                    | - <               | q               |               | Note                     |
|                              |                       |                         |                                        |                                   | भावीव                                                                                                    | d. the            | PP -            | 131           | 3                        |
|                              |                       |                         |                                        |                                   | শাম্                                                                                                    | F                 | .G              | - 2           | 3 12                     |
|                              |                       |                         |                                        |                                   | A EL                                                                                                    | E/                | (26)            | the fail      | 2 /2                     |
|                              |                       |                         |                                        |                                   | 3                                                                                                    |                   | 27              | Los 15        | 3 31                     |
|                              |                       |                         |                                        |                                   | 24                                                                                                    |                   |                 | - Hry L. Pa   | The second second        |
|                              |                       |                         |                                        |                                   | NA NI                                                                                                    |                   | 5               | HA            | 1710                     |
|                              |                       |                         |                                        |                                   | 3                                                                                                    |                   |                 | FU J          | 到日で                      |
|                              |                       |                         |                                        |                                   | 2 2                                                                                                    |                   |                 | //            | 121 44                   |
|                              |                       |                         |                                        |                                   | मवील.                                                                                                    |                   | /               | 1             | 9                        |
|                              |                       |                         |                                        |                                   | रा है।                                                                                                    |                   |                 |               | T. W.                    |
|                              |                       |                         |                                        |                                   | 0                                                                                                    | -                 | - 26            | a arrest      | 220                      |
|                              |                       |                         |                                        |                                   | 1                                                                                                    |                   |                 | Jel and       | 100                      |
|                              |                       |                         |                                        |                                   | P#3:-                                                                                                    |                   |                 | . 5.00        |                          |
|                              |                       |                         |                                        |                                   |                                                                                                    | 2 2 AN            | 218M            | 0 8           | Do0                      |
|                              |                       |                         |                                        |                                   | In 1                                                                                                    |                   | 1               | 23            | कातवार<br>सावादक         |
|                              |                       |                         |                                        |                                   | C-BIG                                                                                                    |                   |                 | 10 20 100     | मेत्र म<br>त मर<br>त प्र |
|                              |                       |                         |                                        |                                   | Ich                                                                                                    |                   |                 | 44            | 131                      |
|                              |                       |                         |                                        |                                   | - মান                                                                                                    |                   |                 |               | N X                      |
|                              |                       |                         |                                        |                                   | रायनाः                                                                                                    |                   |                 |               | रचा                      |
|                              |                       |                         |                                        |                                   | 510                                                                                                    |                   |                 |               | 4                        |
|                              |                       |                         |                                        |                                   | and the second second sec |                   |                 |               |                          |

FIGURE 3.3.11 : SECTION-9 :: INFORMATION REGARDING FUTURE PROJECTS INTENDED TO IMPROVE ALTERNATIVE WATER SOURCES

In this section, information can be provided regarding future projects intended to improve alternative water sources (if needed). The form allows you to enter the name of the alternative water source, beneficiary locality (with images for elaboration), name of the beneficiary neighborhood, and the total number of benefited families. The form also provides fields so you can enter the name and mobile number of the beneficiary dealer. Finally, the form also allows you to enter any additional and relevant information in a final text box.

You can click on the "Submit" button after you have finished entering all the information to upload the data into the database.

| Searc        | th by Case No. Enter Case N | lo.                    |           |            |            | Search View All      |                |      |      |
|--------------|-----------------------------|------------------------|-----------|------------|------------|----------------------|----------------|------|------|
| Distr<br>SI. | -Select-                    | Upazila/Th<br>Division | District  | ∼<br>Thana | Union/Ward | Mauza                | Para           | User | ~    |
| 1            | 035115110TEST08001          | Chattogram             | Bandarban | Lama       | Aziznagar  | 20035115110 - Chambi | test para name | RBA  | Edit |
| 2            | 035115110TEST20001          | Chattogram             | Bandarban | Lama       | Aziznagar  | 20035115110 - Chambi | TEST20N        | SHV  | Edit |
|              |                             |                        |           |            |            |                      |                |      |      |

## 3.3.12. View/Update Data

Figure 3.3.12 :: View/Update Data

You can also edit any record you want from this interface by clicking on the "Edit" buttons next to the records. The form for editing data would then let you navigate through all of the sections mentioned earlier and allow you to update all the information accordingly.

# 3.3.13. 🖄 Access Control

Access control is a vital feature for standard software such as Spring Data Inventory System.

### 3.3.13.1. Non-admin User 🖄

When a user enters into the system as a non-admin user, then the user can only view or update only the specific user's data.

| Index | SI. | Case No.        | Division      | District      | Thana                 | Union         | Mauza                              | Para                     | User  |      |
|-------|-----|-----------------|---------------|---------------|-----------------------|---------------|------------------------------------|--------------------------|-------|------|
| 1     | 546 | 847557796RNU046 | Chattogram    | Rangamati     | Naniarchar Upazila    | Naniarchar    | 20847557796 - Maschhari            | Dana Sabakkho            | jakia | Edit |
| 2     | 545 | 847519199RNU094 | Chattogram    | Rangamati     | Naniarchar Upazila    | Burighat      | 20847519199 - Baradam (Chengi)     | Sobul Chhari             | jakia | Edit |
| 3     | 544 | 847519099RNU115 | Chattogram    | Rangamati     | Naniarchar Upazila    | Burighat      | 20847519099 - Baga Chhari          | Taroni Karbari Para      | jakia | Edit |
| 4     | 543 | 847519099RNU095 | Chattogram    | Rangamati     | Naniarchar Upazila    | Burighat      | 20847519099 - Baga Chhari          | Golsha Chhari            | jakia | Edit |
| 5     | 542 | 847519099RNU111 | Chattogram    | Rangamati     | Naniarchar Upazila    | Burighat      | 20847519099 - Baga Chhari          | Purbo Ramhori Para       | jakia | Edit |
| 6     | 541 | 847519199RNU079 | Chattogram    | Rangamati     | Naniarchar Upazila    | Burighat      | 20847519199 - Baradam (Chengi)     | Kukur Mara               | jakia | Edit |
| 7     | 540 | 847519199RNU080 | Chattogram    | Rangamati     | Naniarchar Upazila    | Burighat      | 20847519199 - Baradam (Chengi)     | Amloki Ghat              | jakia | Edit |
| 8     | 539 | 847519099RNU078 | Chattogram    | Rangamati     | Naniarchar Upazila    | Burighat      | 20847519099 - Baga Chhari          | Koilash Para             | jakia | Edit |
| 9     | 538 | 847519845RNU114 | Chattogram    | Rangamati     | Naniarchar Upazila    | Burighat      | 20847519845 - Nanakrum             | Sudha Bindu Karbari Para | jakia | Edit |
| 10    | 537 | 847519845RNU107 | Chattogram    | Rangamati     | Naniarchar Upazila    | Burighat      | 20847519845 - Nanakrum             | Purbo Puli               | jakia | Edit |
| 1 2   | 3 4 | 5 6 7 8 9 10 11 | 12 13 14 15 1 | 6 17 18 19 20 | 0 21 22 23 24 25 26 2 | 27 28 29 30 3 | 1 32 33 34 35 36 37 38 39 40 41 42 | 43 44 45 46 47 48 49 50  |       |      |
|       |     |                 |               |               |                       |               |                                    |                          |       |      |

In the following figure, we see all the records are entered by user 'jakia'.

Figure 3.3.13.1 :: Non-Admin User

### 3.3.13.2 Admin User 🙎

When a user enters into the system as an Admin user, then the user can view or update all records in this system. In the following figure, we see all the records are entered by the different user such as jakia, sweety and others. The user can get the total record 4346.

| Index | SI.   | Case No.          | Division      | District    | Thana                | Union         | Mauza                              | Para                 | User   |      |
|-------|-------|-------------------|---------------|-------------|----------------------|---------------|------------------------------------|----------------------|--------|------|
| 1     | 4346  | 847557796RNU046   | Chattogram    | Rangamati   | Naniarchar Upazila   | Naniarchar    | 20847557796 - Maschhari            | Dana Sabakkho        | jakia  | Edit |
| 2     | 4345  | 847519199RNU094   | Chattogram    | Rangamati   | Naniarchar Upazila   | Burighat      | 20847519199 - Baradam (Chengi)     | Sobul Chhari         | jakia  | Edit |
| 3     | 4344  | 847519099RNU115   | Chattogram    | Rangamati   | Naniarchar Upazila   | Burighat      | 20847519099 - Baga Chhari          | Taroni Karbari Para  | jakia  | Edit |
| 4     | 4343  | 847519099RNU095   | Chattogram    | Rangamati   | Naniarchar Upazila   | Burighat      | 20847519099 - Baga Chhari          | Golsha Chhari        | jakia  | Edit |
| 5     | 4342  | 847576895RNU175   | Chattogram    | Rangamati   | Naniarchar Upazila   | Sabekhyong    | 20847576895 - Sabekhyong           | Dewan Chhara         | sweety | Edit |
| 6     | 4341  | 847576149RNU174   | Chattogram    | Rangamati   | Naniarchar Upazila   | Sabekhyong    | 20847576149 - Bak Chhari           | Kengalchhari         | sweety | Edit |
| 7     | 4340  | 847557995RNU173   | Chattogram    | Rangamati   | Naniarchar Upazila   | Naniarchar    | 20847557995 - Taichakma            | Tunna Para           | sweety | Edit |
| 8     | 4339  | 847557995RNU172   | Chattogram    | Rangamati   | Naniarchar Upazila   | Naniarchar    | 20847557995 - Taichakma            | 19 Mile              | sweety | Edit |
| 9     | 4338  | 847538348RNU171   | Chattogram    | Rangamati   | Naniarchar Upazila   | Ghila Chhari  | 20847538348 - Chowdhury Chhara     | Bame Bagachhari      | sweety | Edit |
| 10    | 4337  | 847557995RNU157   | Chattogram    | Rangamati   | Naniarchar Upazila   | Naniarchar    | 20847557995 - Taichakma            | Purba Doshor Para    | sweety | Edit |
| 1 2   | 3 4 5 | 5 6 7 8 9 10 11 1 | 2 13 14 15 16 | 17 18 19 20 | 21 22 23 24 25 26 27 | 28 29 30 31 3 | 2 33 34 35 36 37 38 39 40 41 42 43 | 44 45 46 47 48 49 50 |        |      |
|       |       |                   |               |             |                      |               |                                    |                      |        |      |

Figure 3.3.13.2 :: Admin User

Admin users play a monitoring manager role.

# 3.3.14 Searching $\wp$ feature using case ID or Para Code

You can search a record by specific para code or Case Id.

In the following figure, we see a searching  $\rho$  result of para code 'RNU172' which is entered in the search bar and click on 'search' button to view a searching result.

| RNU1    | 72  |                 |             |           | Search             | w All      |                         |         |        |      |
|---------|-----|-----------------|-------------|-----------|--------------------|------------|-------------------------|---------|--------|------|
| Distric | ot  | -Select-        | ✓ Upazila/T | hana      | ~ Unior            | n/Ward     | ✓ Mauza                 |         |        | ~    |
| Index   | SI. | Case No.        | Division    | District  | Thana              | Union      | Mauza                   | Para    | User   |      |
| 1       | 1   | 847557995RNU172 | Chattogram  | Rangamati | Naniarchar Upazila | Naniarchar | 20847557995 - Taichakma | 19 Mile | sweety | Edit |
|         |     |                 |             |           |                    |            |                         |         |        |      |

Figure 3.3.14.1 :: Admin User

### 3.3.15 Filtering feature by District-wise, Upazila-wise, Union-wise and Mauza-wise

In this system, a huge number of records are stored, so a user can not find or view as districtwise, Upazilla-wise, Union-wise, and Mauza-wise data without filtering feature by District-wise, Upazila-wise, Union-wise and Mauza wise.

#### 3.3.15.1 Filtering feature by District-Wise

If you want to show all the records of the 'Ragamati' district, then you have to select 'Rangamati' district from the district Dropdown List.

The following figure appears to you. Another thing we get the total record 1685 of the 'Baghaichhari' upazilla under the 'Ragamati' district.

| dex | SI.  | Case No.        | Division   | District  | Thana              | Union        | Mauza                          | Para                | User   |   |
|-----|------|-----------------|------------|-----------|--------------------|--------------|--------------------------------|---------------------|--------|---|
| 1   | 1665 | 847557796RNU046 | Chattogram | Rangamati | Naniarchar Upazila | Naniarchar   | 20847557796 - Maschhari        | Dana Sabakkho       | jakia  | E |
| 2   | 1664 | 847519199RNU094 | Chattogram | Rangamati | Naniarchar Upazila | Burighat     | 20847519199 - Baradam (Chengi) | Sobul Chhari        | jakia  | E |
| 3   | 1663 | 847519099RNU115 | Chattogram | Rangamati | Naniarchar Upazila | Burighat     | 20847519099 - Baga Chhari      | Taroni Karbari Para | jakia  |   |
| 4   | 1662 | 847519099RNU095 | Chattogram | Rangamati | Naniarchar Upazila | Burighat     | 20847519099 - Baga Chhari      | Golsha Chhari       | jakia  | E |
| 5   | 1661 | 847576895RNU175 | Chattogram | Rangamati | Naniarchar Upazila | Sabekhyong   | 20847576895 - Sabekhyong       | Dewan Chhara        | sweety |   |
| 3   | 1660 | 847576149RNU174 | Chattogram | Rangamati | Naniarchar Upazila | Sabekhyong   | 20847576149 - Bak Chhari       | Kengalchhari        | sweety |   |
| ,   | 1659 | 847557995RNU173 | Chattogram | Rangamati | Naniarchar Upazila | Naniarchar   | 20847557995 - Taichakma        | Tunna Para          | sweety |   |
| 3   | 1658 | 847557995RNU172 | Chattogram | Rangamati | Naniarchar Upazila | Naniarchar   | 20847557995 - Taichakma        | 19 Mile             | sweety |   |
| )   | 1657 | 847538348RNU171 | Chattogram | Rangamati | Naniarchar Upazila | Ghila Chhari | 20847538348 - Chowdhury Chhara | Bame Bagachhari     | sweety |   |
| D   | 1656 | 847557995RNU157 | Chattogram | Rangamati | Naniarchar Upazila | Naniarchar   | 20847557995 - Taichakma        | Purba Doshor Para   | sweety |   |

Figure 3.3.15.1 :: Filtering feature by District-Wise

### 3.3.15.2 Filtering feature by Upazilla-Wise

If you want to show all the records of the 'Baghaichhari' upazilla under the 'Ragamati' district, then you have to select 'Rangamati' district from the district Dropdown List and, then also select 'Baghaichhari' upazilla from the upazilla Dropdown List.

The following figure appears to you. Another thing we get the total record 251of the 'Baghaichhari' upazilla under the 'Ragamati' district.

| Idex | SI. | Case No.         | Division   | District  | Thana        | Union | Mauza                | Para               | User  |    |
|------|-----|------------------|------------|-----------|--------------|-------|----------------------|--------------------|-------|----|
| 1    | 251 | 840783575RBAG113 | Chattogram | Rangamati | Baghaichhari | Sajek | 20840783575 - Ruilui | Dana               | jakia | Ed |
| 2    | 250 | 840783575RBAG109 | Chattogram | Rangamati | Baghaichhari | Sajek | 20840783575 - Ruilui | Vitor Bat Kata     | jakia | E  |
| 3    | 249 | 840783575RBAG111 | Chattogram | Rangamati | Baghaichhari | Sajek | 20840783575 - Ruilui | Ratkaba            | jakia | E  |
| 4    | 248 | 840783575RBAG114 | Chattogram | Rangamati | Baghaichhari | Sajek | 20840783575 - Ruilui | Pathor Moni        | jakia | E  |
| 5    | 247 | 840783575RBAG230 | Chattogram | Rangamati | Baghaichhari | Sajek | 20840783575 - Ruilui | Jaman Chhari       | jakia | E  |
| 6    | 246 | 840783575RBAG231 | Chattogram | Rangamati | Baghaichhari | Sajek | 20840783575 - Ruilui | Agozza Chhari      | jakia | E  |
| 7    | 245 | 840783575RBAG242 | Chattogram | Rangamati | Baghaichhari | Sajek | 20840783575 - Ruilui | Ulta Chhari        | jakia | E  |
| 8    | 244 | 840783575RBAG110 | Chattogram | Rangamati | Baghaichhari | Sajek | 20840783575 - Ruilui | Barna Baiba Chhara | jakia | E  |
| 9    | 243 | 840783575RBAG243 | Chattogram | Rangamati | Baghaichhari | Sajek | 20840783575 - Ruilui | Sadgi Chhara       | jakia | E  |
| 10   | 242 | 840783575RBAG100 | Chattogram | Rangamati | Baghaichhari | Sajek | 20840783575 - Ruilui | Khoiya Toli        | jakia | E  |

Figure 3.3.15.2 :: Filtering feature by Upazilla-Wise

### 3.3.15.3 Filtering feature by Union-Wise

If you want to show all the records of the 'Sajek' union under the 'Baghaichhari' upazilla of the 'Ragamati' district, you have to select 'Rangamati' district from the district Dropdown List and, then select 'Baghaichhari' upazilla from the upazilla Dropdown List ,then select 'Sajek' union from the union Dropdown List.

The following figure appears to you. Another thing we get the total record 28 of the 'Sajek' union under the 'Baghaichhari' upazilla of the 'Ragamati' district.

| Idex | SI. | Case No.         | Division   | District  | Thana        | Union | Mauza                | Para              | User  |     |
|------|-----|------------------|------------|-----------|--------------|-------|----------------------|-------------------|-------|-----|
| 1    | 28  | 840783575RBAG113 | Chattogram | Rangamati | Baghaichhari | Sajek | 20840783575 - Ruilui | Dana              | jakia | Edi |
| 2    | 27  | 840783575RBAG109 | Chattogram | Rangamati | Baghaichhari | Sajek | 20840783575 - Ruilui | Vitor Bat Kata    | jakia | Edi |
| 3    | 26  | 840783575RBAG111 | Chattogram | Rangamati | Baghaichhari | Sajek | 20840783575 - Ruilui | Ratkaba           | jakia | Edi |
| 4    | 25  | 840783575RBAG114 | Chattogram | Rangamati | Baghaichhari | Sajek | 20840783575 - Ruilui | Pathor Moni       | jakia | Ed  |
| 5    | 24  | 840783575RBAG230 | Chattogram | Rangamati | Baghaichhari | Sajek | 20840783575 - Ruilui | Jaman Chhari      | jakia | Ed  |
| 6    | 23  | 840783575RBAG231 | Chattogram | Rangamati | Baghaichhari | Sajek | 20840783575 - Ruilui | Agozza Chhari     | jakia | Ed  |
| 7    | 22  | 840783575RBAG242 | Chattogram | Rangamati | Baghaichhari | Sajek | 20840783575 - Ruilui | Ulta Chhari       | jakia | Ed  |
| 8    | 21  | 840783575RBAG110 | Chattogram | Rangamati | Baghaichhari | Sajek | 20840783575 - Ruilui | Bama Baiba Chhara | jakia | Edi |
| 9    | 20  | 840783575RBAG243 | Chattogram | Rangamati | Baghaichhari | Sajek | 20840783575 - Ruilui | Sadgi Chhara      | jakia | Edi |
| 10   | 19  | 840783575RBAG100 | Chattogram | Rangamati | Baghaichhari | Sajek | 20840783575 - Ruilui | Khoiya Toli       | jakia | Edi |

Figure 3.3.15.3 :: Filtering feature by Union-Wise

### 3.3.15.4 Filtering feature by Mauza-Wise

If you want to show all the records of the 'Lengker' mauza under the 'Sajek' union of the 'Baghaichhari' upazilla of the 'Ragamati' district, you have to select 'Rangamati' district from the district Dropdown List and, then select 'Baghaichhari' upazilla from the upazilla Dropdown List ,then select 'Sajek' union from the union Dropdown List, then select 'Lengker' mauza from the mauza Dropdown List.

The following figure appears to you. Another thing we get the total record 2 of the 'Lengker mauza of under the 'Sajek' union of the 'Baghaichhari' upazilla of the 'Ragamati' district.

| Diouro |     | Rangamati        |            | Baghaichh | ari v        | ion in the d | Sajek ~               | 2             | 084078347 | 1-6~ |
|--------|-----|------------------|------------|-----------|--------------|--------------|-----------------------|---------------|-----------|------|
| Index  | SI. | Case No.         | Division   | District  | Thana        | Union        | Mauza                 | Para          | User      |      |
| 1      | 2   | 840783471RBAG241 | Chattogram | Rangamati | Baghaichhari | Sajek        | 20840783471 - Lengker | Hadok Para    | jakia     | Edit |
| 2      | 1   | 840783471RBAG244 | Chattogram | Rangamati | Baghaichhari | Sajek        | 20840783471 - Lengker | Mondir Chhara | jakia     | Edit |

Figure 3.3.15.4 :: Filtering feature by Mauza-Wise

The End